Conector Mac de endpoint seguro perde a permissão de acesso total ao disco após o upgrade do MacOS 13 Ventura em Macs gerenciados não MDM

#### Contents

Introduction Descrição do problema Versão do Conector Mac do Ponto de Extremidade Seguro Afetado Versão do macOS afetada: Observação: esse problema é corrigido no macOS Ventura 13.1. Perfis MDM Resolução Opção 1: Atualizar para o macOS Ventura 13.1 Opção 2: Remova manualmente o FDA para o Monitor de sistema de endpoint seguro Opção 3: Desative o FDA para o Secure Endpoint System Monitor com o comando tccutil

### Introduction

Este documento descreve as orientações para recuperar o Full Disk Access (FDA) para um conector Secure Endpoint Mac que não seja gerenciado pelo MDM no macOS Ventura 13.0.

## Descrição do problema

Em sistemas não gerenciados por MDM, o conector Secure Endpoint Mac é executado em modo degradado após uma atualização para o macOS 13 Ventura 13.0.

Mesmo que tenha sido concedida anteriormente, a permissão de Acesso Total ao Disco não persiste; na verdade, a permissão parece estar ativada na IU de Configurações do Sistema de Privacidade e Segurança, mas a extensão do sistema na verdade não tem a permissão concedida.

### Versão do Conector Mac do Ponto de Extremidade Seguro Afetado

Conector Mac Secure Endpoint 1.14 ou mais recente

#### Versão do macOS afetada:

macOS 13.0 - Ventura

Observação: esse problema é corrigido no macOS Ventura 13.1.

## Perfis MDM

O problema não afeta os computadores gerenciados por MDM nos quais o Full Disk Access for Secure Endpoint connector é concedido por meio de MDM.

## Resolução

#### Opção 1: Atualizar para o macOS Ventura 13.1

Esse problema foi resolvido no macOS Ventura 13.1. Se o conector Mac do Secure Endpoint estiver em modo degradado no macOS Ventura 13.0, uma atualização para o macOS Ventura 13.1 resolverá o problema sem nenhuma ação adicional.

# Opção 2: Remova manualmente o FDA para o Monitor de sistema de endpoint seguro

| Action Required:       |  |
|------------------------|--|
| Grant Full Disk Access |  |

 No menu Ponto final seguro, clique no aviso Conceder acesso total ao disco para abrir a página Acesso total ao disco em Configurações do sistema. Como alternativa, navegue manualmente até a página Acesso total ao disco em Configurações do sistema, em Privacidade e segurança.

| • • •                         | < Full Disk Access                                                                                                    |
|-------------------------------|----------------------------------------------------------------------------------------------------|
| Q Search                      | Allow the applications below to access data like Mail, Messages, Safari,<br>Home, Time Machine backups, and certain administrative settings for all |
| Sign in<br>with your Apple ID | users on this Mac.                                                                                                    |
|                               | Cisco Orbital                                                                                                    |
| ᅙ Wi-Fi                       | Norma Estado da Seria al 🗸 🗸                                                                                                    |
| Bluetooth                     | : Secure Endpoint Service                                                                                                    |
| 🛞 Network                     | 🜍 Secure Endpoint System Monitor                                                                                                    |
| Notifications                 | sshd-keygen-wrapper                                                                                                    |
| 🐠 Sound                       | Terminal                                                                                                    |
| 🥒 Focus                       |                                                                                                    |
| 🔀 Screen Time                 |                                                                                                    |
| 🕑 General                     | U U                                                                                                    |
| Appearance                    |                                                                                                    |
| Accessibility                 |                                                                                                    |
| Control Center                |                                                                                                    |
| 💽 Siri & Spotlight            |                                                                                                    |
| 🕑 Privacy & Security          |                                                                                                    |
| B Desktop & Dock              |                                                                                                    |
| 🔅 Displays                    |                                                                                                    |
| Wallpaper                     |                                                                                                    |

- Remova o pacote Secure Endpoint System Monitor. Para fazer isso: a) Clique em Monitor do sistema de endpoint seguro para destacá-lo b) Clique no sinal de menos e insira a senha do administrador, se solicitado Remova apenas o pacote Secure Endpoint System Monitor. Não remova o pacote Secure Endpoint Service.
- 3. Aguarde até que o conector adicione automaticamente o Monitor de sistema de ponto de extremidade seguro de volta à página Acesso total ao disco (isso pode levar até 30 segundos).

| •••                    | Y Full Disk Access                                                                                                    |
|------------------------|----------------------------------------------------------------------------------------------------|
| Q Search               | Allow the applications below to access data like Mail, Messages, Safari,<br>Home, Time Machine backups, and certain administrative settings for all<br>users on this Mac. |
| with your Apple ID     | Cisco Orbital                                                                                                    |
| ᅙ Wi-Fi<br>🖇 Bluetooth | Secure Endpoint Service                                                                                                    |
| 🛞 Network              | Secure Endpoint System Monitor                                                                                                    |
| Notifications          | sshd-keygen-wrapper                                                                                                    |
| 🐠 Sound                | Terminal                                                                                                    |
| C Focus                |                                                                                                    |
| 🔀 Screen Time          | + -                                                                                                    |
| 🕑 General              | *                                                                                                    |
| Appearance             |                                                                                                    |
| Accessibility          |                                                                                                    |
| Control Center         |                                                                                                    |
| 💽 Siri & Spotlight     |                                                                                                    |
| 🕑 Privacy & Security   |                                                                                                    |
| 🗖 Desktop & Dock       |                                                                                                    |
|                        |                                                                                                    |

4. Clique na tecla de alternância para habilitar o Acesso total ao disco para o Monitor de sistema de ponto de extremidade seguro.

# Opção 3: Desative o FDA para o Secure Endpoint System Monitor com o comando tccutil

1. Abra um terminal e digite este comando e a senha admin quando solicitado:

sudo tccutil reset SystemPolicyAllFiles com.cisco.endpoint.svc.securityextension

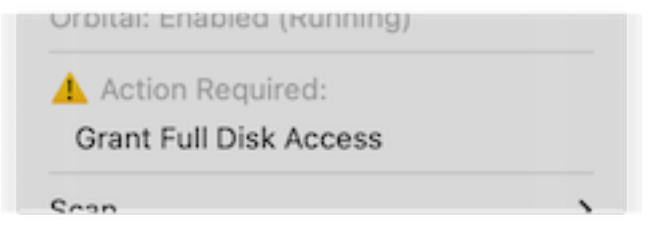

2. No menu Ponto final seguro, clique no aviso Conceder acesso total ao disco para abrir a página Acesso total ao disco em Configurações do sistema. Como alternativa, navegue manualmente até a página Acesso total ao disco em Configurações do sistema, em Privacidade e segurança.

| •••                           | Full Disk Access                                                                                                    |
|-------------------------------|----------------------------------------------------------------------------------------------------|
| Q Search                      | Allow the applications below to access data like Mail, Messages, Safari,<br>Home, Time Machine backups, and certain administrative settings for all |
| Sign in<br>with your Apple ID | users on this Mac.                                                                                                    |
| 🕤 Wi-Fi                       | Cisco Orbital                                                                                                    |
| 8 Bluetooth                   | Secure Endpoint Service                                                                                                    |
| 🛞 Network                     | Secure Endpoint System Monitor                                                                                                    |
| Notifications                 | sshd-keygen-wrapper                                                                                                    |
| 🐠 Sound                       | Terminal                                                                                                    |
| C Focus                       |                                                                                                    |
| 🔀 Screen Time                 | + -                                                                                                    |
| General                       | ·                                                                                                    |
| Appearance                    |                                                                                                    |
| Accessibility                 |                                                                                                    |
| 🕄 Control Center              |                                                                                                    |
| 💽 Siri & Spotlight            |                                                                                                    |
| 🕑 Privacy & Security          |                                                                                                    |
| 🗖 Desktop & Dock              |                                                                                                    |
| 🔆 Displays                    |                                                                                                    |
| 100 AMA 11-10-10-10           |                                                                                                    |

3. Clique na tecla de alternância para habilitar o Acesso total ao disco para o Monitor de sistema de ponto de extremidade seguro.

#### Sobre esta tradução

A Cisco traduziu este documento com a ajuda de tecnologias de tradução automática e humana para oferecer conteúdo de suporte aos seus usuários no seu próprio idioma, independentemente da localização.

Observe que mesmo a melhor tradução automática não será tão precisa quanto as realizadas por um tradutor profissional.

A Cisco Systems, Inc. não se responsabiliza pela precisão destas traduções e recomenda que o documento original em inglês (link fornecido) seja sempre consultado.